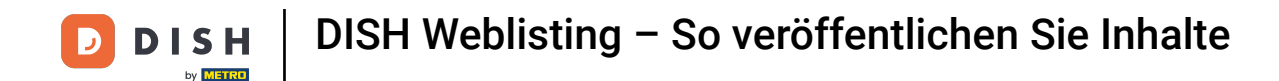

Sobald Sie bei Ihrem DISH Weblisting-Konto angemeldet sind, klicken Sie auf das Symbol "Beiträge".

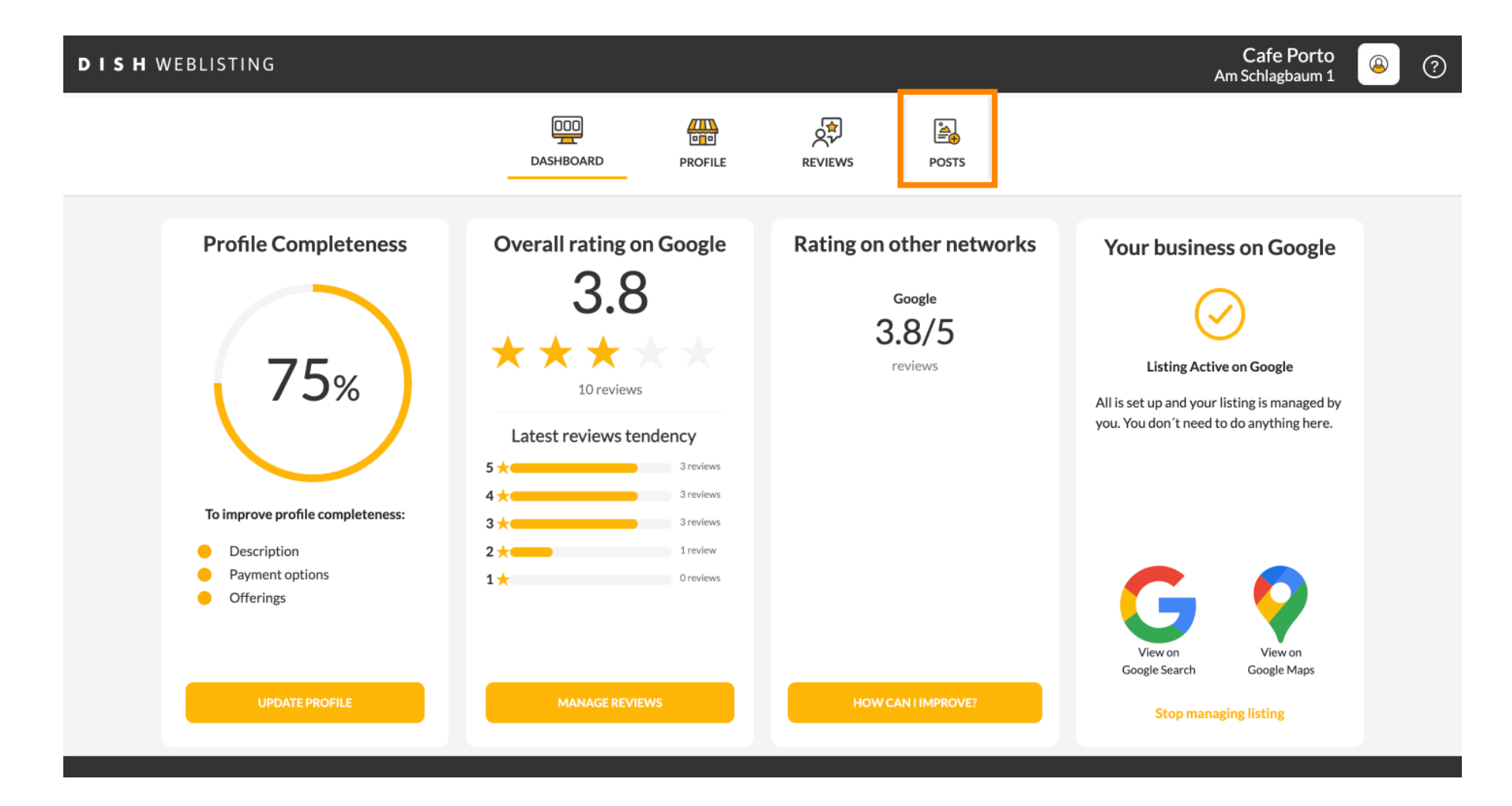

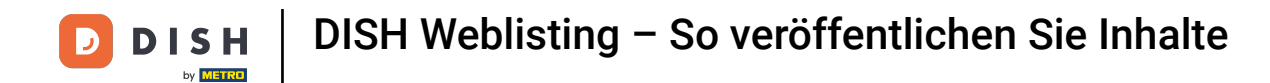

# 6 Klicken Sie auf das Feld, um den Beitragstyp auszuwählen.

| <b>DISH</b> WEBLISTING |                                                                                                    |                                                    |                                                                                        | Cafe Porto<br>Am Schlagbaum 1 | ? |
|------------------------|----------------------------------------------------------------------------------------------------|----------------------------------------------------|----------------------------------------------------------------------------------------|-------------------------------|---|
|                        | DOD DASHBOARD PROFILE                                                                                                    | REVIEWS                                            | POSTS                                                                                  |                               |   |
|                        | Publish posts on Google to update your potential or existing customers about news, special offers or of regards to your business. The posts will appear prominently in your listing on Google Search and Google Compliment your message with a redirect link to your website or with pictures. Try it out: You have full or delete the content after publishing it.         POST TYPE         News         CONTENT         This is your post content. Keep it simple and with max 1500 characters. | 3<br>hanges with<br>le Maps.<br>Icontrol to update | Preview The content will appear here                                                   |                               |   |
|                        | ADD A REDIRECT LINK                                                                                                    |                                                    | Published posts<br>RE-USE PREVIOUS POSTS AS TEMPLATES FOR<br>NEW CONTENT.              |                               |   |
|                        | REDIRECT LINK<br>Insert the link                                                                                                    |                                                    | Publish<br>Make sure you fill in all required fields<br>correctly ahead of publishing. |                               |   |
|                        | A + +                                                                                                    |                                                    | PUBLISH                                                                                |                               |   |

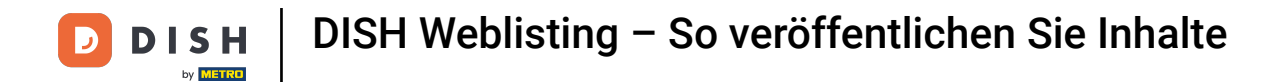

# • Wählen Sie zwischen News und Angeboten.

| DISH WEBLISTING |                                                                                                    |                                                                                                    |                                                                                              |                                                      |                                                                              |                  | Cafe Porto<br>Am Schlagbaum 1 | <u>(</u> | ? |
|-----------------|----------------------------------------------------------------------------------------------------|----------------------------------------------------------------------------------------------------|----------------------------------------------------------------------------------------------|------------------------------------------------------|------------------------------------------------------------------------------|------------------|-------------------------------|----------|---|
|                 |                                                                                                    | DDD                                                                                                    | PROFILE                                                                                      | REVIEWS                                              | POSTS                                                                        |                  |                               |          |   |
|                 | Post data in Google<br>Publish posts on Google to update your pol<br>regards to your business. The posts will app<br>compliment your message with a redirect<br>or delete the content after publishing it.<br>DOCT TYPE<br>News<br>Offer | tential or existing customers ab<br>pear prominently in your listing<br>ink to your website or with pict | out news, special offers or c<br>on Google Search and Goog<br>ures. Try it out: You have ful | ()<br>hanges with<br>le Maps.<br>I control to update | Preview The content will appear here                                         |                  |                               |          |   |
|                 |                                                                                                    |                                                                                                    |                                                                                              |                                                      | Published posts                                                              | )                |                               |          |   |
|                 | ADD A REDIRECT LINK                                                                                                    |                                                                                                    |                                                                                              | Ŧ                                                    | RE-USE PREVIOUS POSTS AS TEMPL<br>NEW CONTENT.                               | ATES FOR         |                               |          |   |
|                 | REDIRECT LINK<br>Insert the link                                                                                                    |                                                                                                    |                                                                                              |                                                      | Publish<br>Make sure you fill in all requif<br>correctly ahead of publishing | RED FIELDS<br>G. |                               |          |   |
|                 | A                                                                                                    |                                                                                                    |                                                                                              |                                                      | PUBLISH                                                                      |                  |                               |          |   |

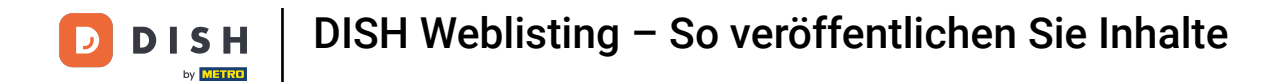

# In dieses Feld können Sie den Inhalt Ihres Beitrags eingeben.

| DISH WEBLISTING |                                                                                                    |                                                                                                    |                                                                                                    |                                               |                                                                                         |            | Cafe Porto<br>Am Schlagbaum 1 | ۞ ( |
|-----------------|----------------------------------------------------------------------------------------------------|----------------------------------------------------------------------------------------------------|----------------------------------------------------------------------------------------------------|-----------------------------------------------|-----------------------------------------------------------------------------------------|------------|-------------------------------|-----|
|                 |                                                                                                    | DDD<br>DASHBOARD                                                                                                    | PROFILE                                                                                                    | REVIEWS                                       | Posts                                                                                   |            |                               |     |
|                 | Publish posts on Google to update your poter<br>regards to your business. The posts will apper<br>compliment your message with a redirect lin<br>or delete the content after publishing it.<br>POST TYPE<br>News<br>CONTENT<br>This is your post content. Keep in | tial or existing customers abou<br>r prominently in your listing or<br>t to your website or with pictur<br>. simple and with max | ut news, special offers or chi<br>n Google Search and Google<br>res. Try it out: You have full o<br>1500 characters. | 3<br>anges with<br>Maps.<br>control to update | Preview The content will appear here                                                    |            |                               |     |
|                 | ADD A REDIRECT LINK                                                                                                    |                                                                                                    |                                                                                                    | -                                             | Published posts<br>RE-USE PREVIOUS POSTS AS TEMPLINEW CONTENT.                          | ATES FOR   |                               |     |
|                 | REDIRECT LINK Insert the link                                                                                                    |                                                                                                    |                                                                                                    |                                               | Publish<br>Make sure you fill in all requir<br>correctly ahead of publishing<br>PUBLISH | RED FIELDS |                               |     |

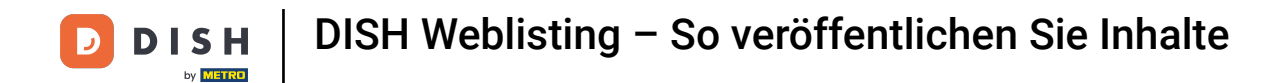

6 Klicken Sie auf die Registerkarte, wenn Sie Ihrem Beitrag einen Weiterleitungslink hinzufügen möchten.

| <b>D I S H</b> WEBLISTING |                                                                                                    |                                                             |                                                                                                   | Cafe Porto<br>Am Schlagbaum 1 🛛 📀 |
|---------------------------|----------------------------------------------------------------------------------------------------|-------------------------------------------------------------|---------------------------------------------------------------------------------------------------|-----------------------------------|
|                           | DOD DOD DOD DOD DOD DOD DOD DOD DOD DOD                                                                                                    | REVIEWS                                                     | POSTS                                                                                             |                                   |
|                           | Publish posts on Google to update your potential or existing customers about news, special offers or chain regards to your business. The posts will appear prominently in your listing on Google Search and Google N Compliment your message with a redirect link to your website or with pictures. Try it out: You have full coor or delete the content after publishing it. POST TYPE News CONTENT Dear Community, | <ul> <li>ges with taps.</li> <li>ntrol to update</li> </ul> | Preview Dear Community, We are having great news, that we want to share with all of you.          |                                   |
|                           | ADD A REDIRECT LINK                                                                                                    | ¥                                                           | Published posts  Previous Posts as templates for New Content.                                     |                                   |
|                           | REDIRECT LINK                                                                                                    |                                                             | Publish<br>Make sure you fill in all required fields<br>correctly ahead of publishing.<br>PUBLISH |                                   |

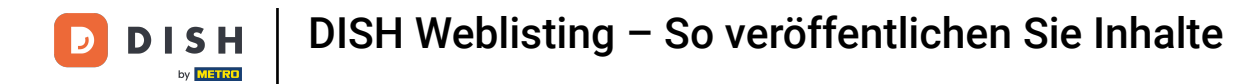

# • Wählen Sie den Linktyp aus.

| <b>DISH</b> WEBLISTING |                                                                                                    |                                                                                                    |                                                                                                |                                                 |                                                                                          | Cafe Porto<br>Am Schlagbaum 1 | ( ا |
|------------------------|----------------------------------------------------------------------------------------------------|----------------------------------------------------------------------------------------------------|------------------------------------------------------------------------------------------------|-------------------------------------------------|------------------------------------------------------------------------------------------|-------------------------------|-----|
|                        |                                                                                                    | DDD                                                                                                   | PROFILE                                                                                        | REVIEWS                                         | POSTS                                                                                    |                               |     |
|                        | Post data in Google<br>Publish posts on Google to update your pote<br>regards to your business. The posts will appe<br>Compliment your message with a redirect lin<br>or delete the content after publishing it.<br>POST TYPE<br>None<br>Book<br>Order online | ntial or existing customers abo<br>ar prominently in your listing<br>ak to your website or with pictu | xut news, special offers or ch<br>n Google Search and Googl<br>Jres. Try it out: You have full | 3<br>anges with<br>e Maps.<br>control to update | Preview Dear Community, We are having great news, that we want to share with all of you. |                               |     |
|                        | виу<br>Learn more<br>Sign up                                                                                                    |                                                                                                    |                                                                                                |                                                 | PUDIISNEE POSTS (2)<br>RE-USE PREVIOUS POSTS AS TEMPLATES FOR<br>NEW CONTENT.            |                               |     |
|                        | REDIRECT LINK                                                                                                    |                                                                                                    |                                                                                                |                                                 | Publish<br>Make sure you fill in all required fields<br>correctly ahead of publishing.   |                               |     |

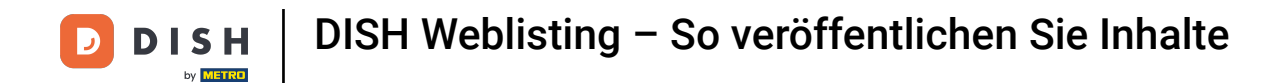

### Hier können Sie den Weiterleitungslink einfügen. Einfach per Copy & Paste.

| DISH WEBLISTING |                                                                                                    |                                                                                                    |                                                                                                  |                                         |                                                                                                   | Cafe Porto<br>Am Schlagbaum 1 | 8 | ? |
|-----------------|----------------------------------------------------------------------------------------------------|----------------------------------------------------------------------------------------------------|--------------------------------------------------------------------------------------------------|-----------------------------------------|---------------------------------------------------------------------------------------------------|-------------------------------|---|---|
|                 | ם                                                                                                    | ASHBOARD                                                                                                  | PROFILE                                                                                          | REVIEWS                                 | POSTS                                                                                             |                               |   |   |
|                 | Post data in Google<br>Publish posts on Google to update your potentii<br>regards to your business. The posts will appear y<br>Compliment your message with a redirect link to<br>or delete the content after publishing it.<br>POST TYPE<br>News<br>CONTENT<br>Dear Community,<br>We are having great news, that we | al or existing customers about n<br>prominently in your listing on Ga<br>p your website or with pictures. | iews, special offers or cha<br>oogle Search and Google<br>Try it out: You have full o<br>of you. | Inges with<br>Maps.<br>ontrol to update | Preview Dear Community, We are having great news, that we want to share with all of you.          |                               |   |   |
|                 | ADD A REDIRECT LINK<br>None                                                                                                    |                                                                                                    |                                                                                                  | Ţ                                       | Published posts<br>RE-USE PREVIOUS POSTS AS TEMPLATES FOR<br>NEW CONTENT.                         |                               |   |   |
|                 | REDIRECT LINK<br>Insert the link                                                                                                    |                                                                                                    |                                                                                                  |                                         | Publish<br>Make sure you fill in all required fields<br>correctly ahead of publishing.<br>PUBLISH |                               |   |   |

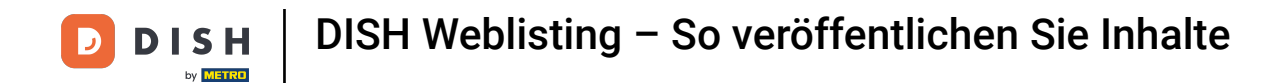

# 6 Klicken Sie auf das Plus-Symbol, um Ihrem Beitrag Bilder hinzuzufügen.

| <b>DISH</b> WEBLISTING |                                                                      |                          |             |         |                                                                                                   | Cafe Porto<br>Am Schlagbaum 1 | (2) |
|------------------------|----------------------------------------------------------------------|--------------------------|-------------|---------|---------------------------------------------------------------------------------------------------|-------------------------------|-----|
|                        |                                                                      | DDD<br>DASHBOARD         | PROFILE     | REVIEWS | POSTS                                                                                             |                               |     |
|                        | News<br>CONTENT<br>Dear Community,<br>We are having great news, that | at we want to share with | all of you. | Ť       |                                                                                                   |                               |     |
|                        |                                                                      |                          |             |         | Published posts                                                                                   |                               |     |
|                        | None REDIRECT LINK                                                   |                          |             | ¥       | NEW CONTENT.                                                                                      |                               |     |
|                        | Insert the link                                                      |                          |             |         | PUDIISN<br>MAKE SURE YOU FILL IN ALL REQUIRED FIELDS<br>CORRECTLY AHEAD OF PUBLISHING.<br>PUBLISH |                               |     |
|                        | Attach media                                                         | OMPLETE YOUR PUBLICA     | TION        |         |                                                                                                   |                               |     |
|                        | +                                                                    |                          |             |         |                                                                                                   |                               |     |

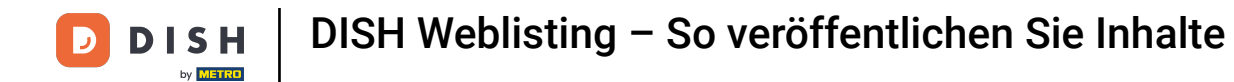

### Hier können Sie eine Vorschau Ihres Beitrags sehen.

| DISH WEBLISTING |                                                                                                    |                                                                                                    |                                                                                                 |                                                 |                                                                                 |                   | Cafe Porto<br>Am Schlagbaum 1 | <u>(</u> | ? |
|-----------------|----------------------------------------------------------------------------------------------------|----------------------------------------------------------------------------------------------------|-------------------------------------------------------------------------------------------------|-------------------------------------------------|---------------------------------------------------------------------------------|-------------------|-------------------------------|----------|---|
|                 |                                                                                                    |                                                                                                    | PROFILE                                                                                         | REVIEWS                                         | POSTS                                                                           |                   |                               |          |   |
|                 | Publish posts on Google to update your pol<br>regards to your business. The posts will app<br>compliment your message with a redirect to<br>or delete the content after publishing it.<br>POST TYPE<br>News<br>CONTENT<br>Dear Community,<br>We are having great news, that | tential or existing customers abc<br>pear prominently in your listing<br>link to your website or with pictu<br>twe want to share with | out news, special offers or ch<br>on Google Search and Googl<br>ures, Try it out: You have full | 3<br>enges with<br>e Maps.<br>control to update | Preview Dear Community, We are having news, that we want to share with you.     | great<br>h all of |                               |          |   |
|                 | ADD A REDIRECT LINK<br>None                                                                                                    |                                                                                                    |                                                                                                 | Ţ                                               | <b>PUDIISHED POSTS</b><br>RE-USE PREVIOUS POSTS AS TEMPLATE<br>NEW CONTENT.     | ESFOR             |                               |          |   |
|                 | REDIRECT LINK<br>Insert the link                                                                                                    |                                                                                                    |                                                                                                 |                                                 | Publish<br>Make sure you fill in all required<br>correctly ahead of publishing. | DFIELDS           |                               |          |   |
|                 | A + +    ? -                                                                                                    |                                                                                                    |                                                                                                 |                                                 | PUBLISH                                                                         |                   |                               |          |   |

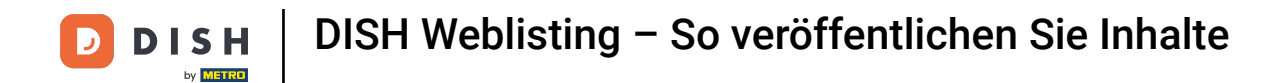

### Sie können auch einen Blick auf Ihre veröffentlichten Beiträge werfen.

| <b>DISH</b> WEBLISTING |                                                                                                    |                                                                                                    |                                                                                                    |                                             |                                                                                                   | Cafe Porto<br>Am Schlagbaum 1 | ۞ ( |
|------------------------|----------------------------------------------------------------------------------------------------|----------------------------------------------------------------------------------------------------|----------------------------------------------------------------------------------------------------|---------------------------------------------|---------------------------------------------------------------------------------------------------|-------------------------------|-----|
|                        |                                                                                                    | DDD<br>DASHBOARD                                                                                        | PROFILE                                                                                                    | REVIEWS                                     | POSTS                                                                                             |                               |     |
|                        | Publish posts on Google to update your poor<br>regards to your business. The posts will app<br>Compliment your message with a redirect I<br>or delete the content after publishing it.<br>POST TYPE<br>News<br>CONTENT<br>Dear Community,<br>We are having great news, that | ential or existing customers ab<br>bear prominently in your listing<br>ink to your website or with pict | out news, special offers or ch<br>on Google Search and Googl<br>ures. Try it out: You have full<br>h all of you. | anages with<br>e Maps.<br>control to update | Preview<br>Dear Community. We are having great<br>news, that we want to share with all of<br>you. |                               |     |
|                        | ADD A REDIRECT LINK None REDIRECT LINK                                                                                                    |                                                                                                    |                                                                                                    | *                                           | RE-USE PREVIOUS POSTS AS TEMPLATES FOR<br>NEW CONTENT.                                            |                               |     |
|                        | Insert the link                                                                                                    |                                                                                                    |                                                                                                    |                                             | Publish<br>Make sure you fill in all required fields<br>correctly ahead of publishing.<br>PUBLISH |                               |     |

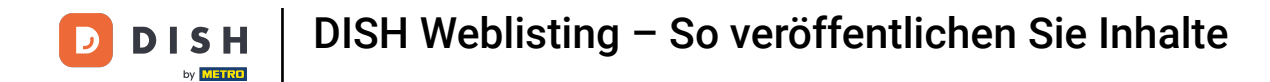

# 1 Hier finden Sie eine Übersicht Ihrer Beiträge.

| <b>D I S H</b> WEBLISTING |                                                                                         | Published posts                                |                           |                                                         | ×                       |    | Cafe Porto<br>Am Schlagbaum 1 | <u>@</u> | ? |
|---------------------------|-----------------------------------------------------------------------------------------|------------------------------------------------|---------------------------|---------------------------------------------------------|-------------------------|----|-------------------------------|----------|---|
|                           |                                                                                         | • —                                            |                           | •                                                       |                         |    |                               |          |   |
|                           | Post data                                                                               | Dear Community, We have gre<br>share with you. | at news, that we want to  | Dear Community, We are having e want to share with you. | g wonderful news that w |    |                               |          |   |
|                           | Publish posts o Go<br>regards to your pusi<br>Compliment your m<br>or delete the conter | Update                                         | Delete                    | Update                                                  | Delete                  | t  |                               |          |   |
|                           | POST TYPE News                                                                          | • —                                            |                           | • —                                                     |                         | -  |                               |          |   |
|                           | CONTENT<br>Dear Comi iur<br>We are hav ing                                              | test                                           |                           | We have a new Latte Machiatto                           | ! Come and enjoy it     |    |                               |          |   |
|                           |                                                                                         | Update                                         | Delete                    | Update                                                  | Delete                  |    |                               |          |   |
|                           | ADD A REDIRE CT L                                                                       | • —                                            |                           | • —                                                     |                         | R  |                               |          |   |
|                           | REDIRECT LIN :<br>Insert the I nk                                                       | Try you new delicious chocola                  | te Muffins from today on. | Delicious Muffin for you in our s                       | store                   |    |                               |          |   |
|                           |                                                                                         | Update                                         | Delete                    | Update                                                  | Delete                  | DS |                               |          |   |
|                           | Attest                                                                                  |                                                |                           |                                                         |                         |    |                               |          |   |

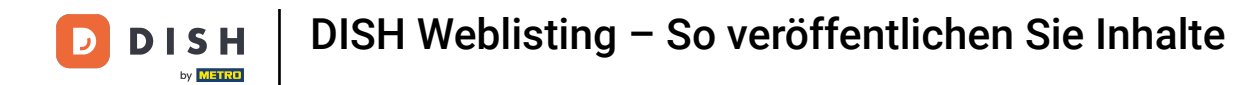

# 6 Klicken Sie auf VERÖFFENTLICHEN, um Ihren Beitrag zu veröffentlichen.

| DISH WEBLISTING                                                                                                    |                                                                                                    |                                                                                                    |                                                    |                                                                                                    | Cafe Porto<br>Am Schlagbaum 1 | 8 | ? |
|----------------------------------------------------------------------------------------------------|----------------------------------------------------------------------------------------------------|----------------------------------------------------------------------------------------------------|----------------------------------------------------|----------------------------------------------------------------------------------------------------|-------------------------------|---|---|
|                                                                                                    | Dashboard                                                                                                    | PROFILE                                                                                                    | REVIEWS                                            | POSTS                                                                                                    |                               |   |   |
| Post dat:<br>Publish posts on Go<br>regards to your bus<br>Compliment your m<br>or delete the conter<br>POST TYPE<br>News<br>CONTENT<br>Dear Commun<br>We are having | a in Google<br>ogle to update your potential or existing customers at<br>lness. The posts will appear prominently in your listing<br>ressage with a redirect link to your website or with pic<br>at after publishing it. | bout news, special offers or o<br>g on Google Search and Goog<br>:tures. Try it out: You have fu<br>h all of you. | Changes with<br>gle Maps.<br>Ill control to update | Preview<br>Dear Community, We are having great<br>news, that we want to share with all of<br>you.                                                |                               |   |   |
| ADD A REDIRECT I<br><b>None</b><br>REDIRECT LINK<br>Insert the link                                                                                                  | INK                                                                                                    |                                                                                                    | Y                                                  | RE-USE PREVIOUS POSTS AS TEMPLATES FOR<br>NEW CONTENT.<br>Publish<br>MAKE SURE YOU FILL IN ALL REQUIRED FIELDS<br>CORRECTLY AHEAD OF PUBLISHING. |                               |   |   |
| Attach m                                                                                                    | nedia                                                                                                    |                                                                                                    |                                                    | PUBLISH                                                                                                    |                               |   |   |

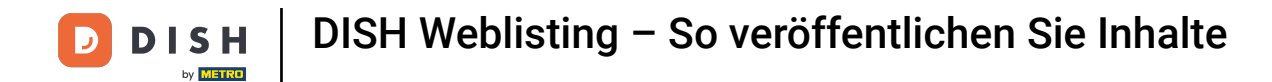

### Das war's. Sie erhalten eine Benachrichtigung.

| ISH WEBLISTING                                                                                                    | Your p                                                                                                    | ost was successfully                                                                                                | / published                                     |                                                                             | Cafe Porto<br>Am Schlagbaum 1 | <u></u> |
|----------------------------------------------------------------------------------------------------|----------------------------------------------------------------------------------------------------|----------------------------------------------------------------------------------------------------|-------------------------------------------------|-----------------------------------------------------------------------------|-------------------------------|---------|
|                                                                                                    | DashBoard                                                                                                    | PROFILE                                                                                                    | ूर्न्<br>REVIEWS                                | POSTS                                                                       |                               |         |
| Post o<br>Publish posts<br>regards to yo<br>Compliment<br>or delete the<br>POST TYPE<br>News<br>CONTENT<br>This is yo | lata in Google<br>on Google to update your potential or existing customers abd<br>ur business. The posts will appear prominently in your listing cu<br>your message with a redirect link to your website or with pictu<br>content after publishing it. | out news, special offers or cl<br>on Google Search and Goog<br>ures. Try it out: You have ful<br>s 1500 characters. | Thanges with<br>le Maps.<br>I control to update | Preview The content will appear here                                        |                               |         |
| ADD A REDI<br><b>None</b><br>REDIRECT L                                                                               | RECT LINK<br>NK                                                                                                    |                                                                                                    | ×                                               | Published posts  Published posts  Publish                                   |                               |         |
| Attac                                                                                                    | h media                                                                                                    |                                                                                                    |                                                 | MAKE SURE YOU FILL IN ALL REQUIRED FIELDS<br>CORRECTLY AHEAD OF PUBLISHING. |                               |         |

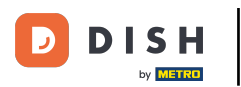

i

#### Hier ist ein Beispiel, wie Ihr Beitrag aussehen wird.

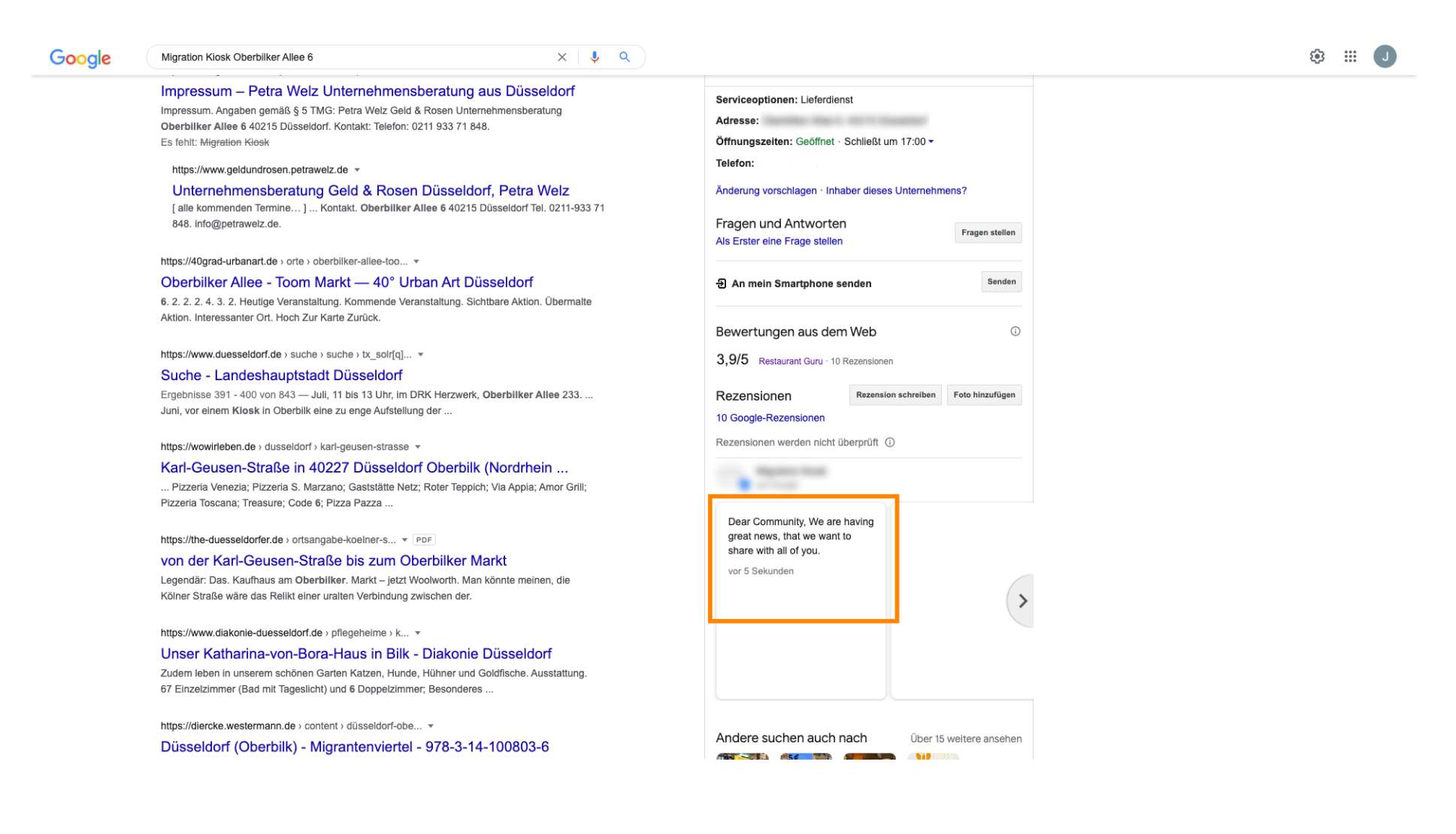

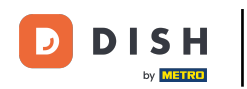

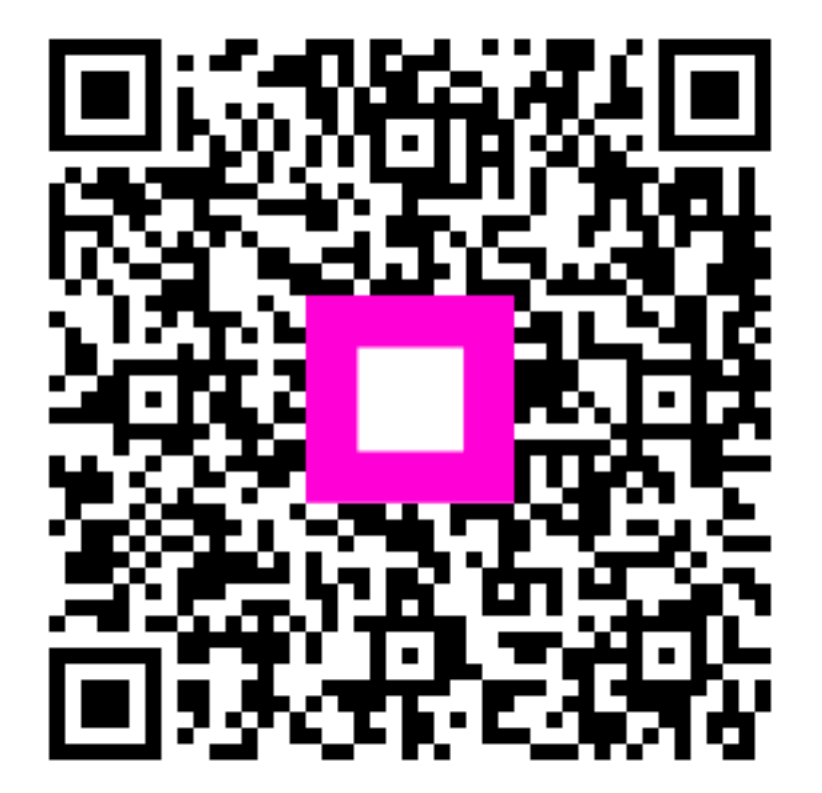

Scannen, um zum interaktiven Player zu gelangen